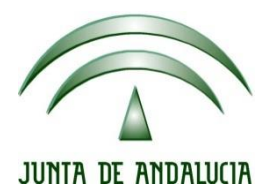

## IES Gran Capitán Módulo: Despliegue Aplicaciones

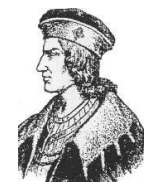

Ciclo Formativo de Grado Superior "Desarrollo de aplicaciones Web"

# **EXAMEN PRACTICO 2 EVALUACIÓN**

Fecha entrega: 08/03/2015 Autor: Pedro J. Ramos Editamos el archivo situado en etc/tomcat8/tomcat-user root@debian:/etc/tomcat8# nano tomcat-users.xml \_

Añadiendo la línea user con el nombre del usuario su contraseña y su rol

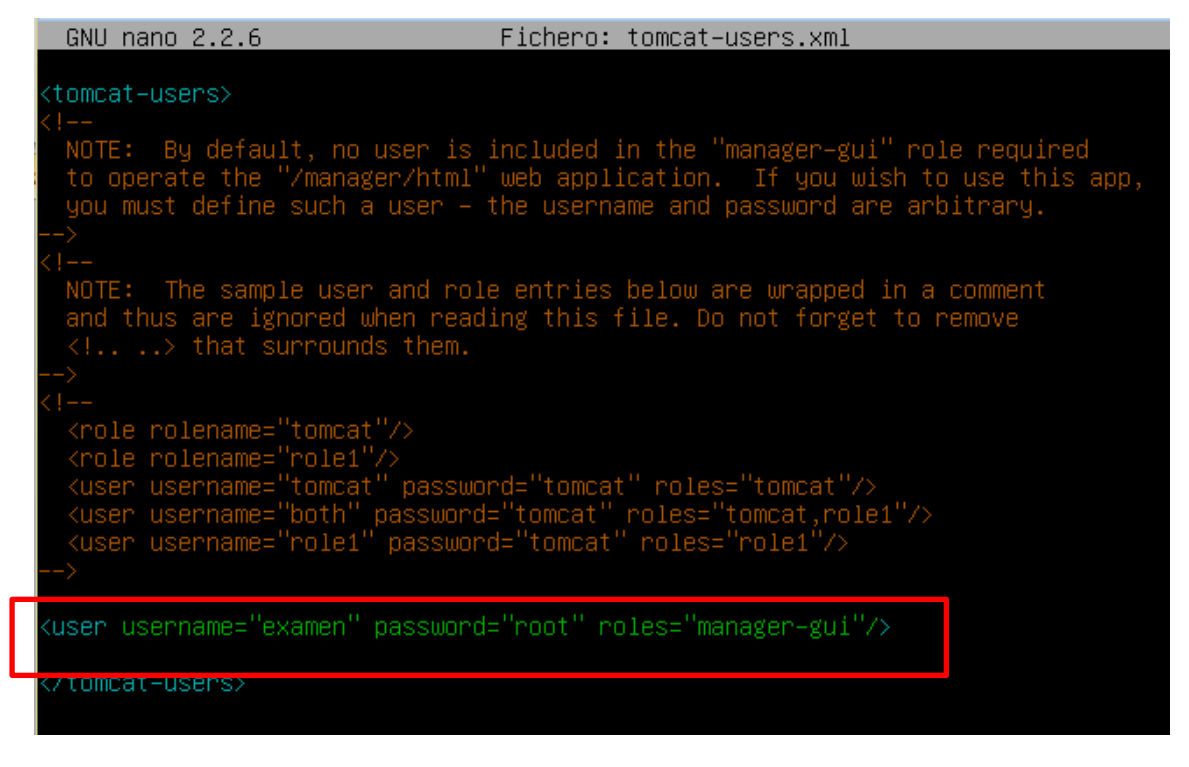

#### Reseteamos el servicio con service tomcat8 restart

root@debian:/etc/tomcat8# service tomcat8 restart

Accediendo desde el cliente a la ip de la página con el puerto 8080 y pulsando en el manager podemos acceder con el usuario especificado

| <ul> <li>192.168.114.51:8080</li> </ul>                              |                                                                | 🗙 🔍 Buscar                                                                                                    |                              | • 🕯       | <b>ABP</b> - | $\bigcirc$ |
|----------------------------------------------------------------------|----------------------------------------------------------------|----------------------------------------------------------------------------------------------------|------------------------------|-----------|--------------|------------|
| 📙 N jevaEntrada 🔜 Pc Futbol 🔜 Reder :                                | sociales 🔄 Compra-Venta 🔜 Depo                                 | rtes 🔜 Cine 🔜 Magic 🔜 Personal 🔜 Humor 🔜 Cuentas 🔜 Otros 🖉 Más visitados                                                                                                    |                              |           |              |            |
| It works !                                                           |                                                                |                                                                                                    |                              |           |              |            |
| If you're seeing this page via a web                                 | browser, it means you've setup                                 | Tomcat successfully. Congratulations!                                                                                                    |                              |           |              |            |
| This is the default Tomcat home page                                 | e. It can be found on the local i                              | űlesystem at:/var/lib/tomcat8/webapps/ROOT/index.html                                                                                                    |                              |           |              |            |
| Tomcat8 veterans might be pleased rules from /usr/share/doc/tomca    | to learn that this system instanc<br>t8-common/RUNNING.txt.gz. | e of Tomcat is installed with CATALINA_HOME in /usr/share/tomcat8 and CATALIN                                                                                                    | A_BASE in /var/lib/          | tomcat8   | , follow     | ing th     |
| You might consider installing the fo                                 | llowing pac                                                    | http://www.initiation.com/www.initiation.com/www |                              |           |              |            |
| tomcat8-docs: This package installs                                  | s a web appi                                                   | "Tomcat Minager Application"                                                                                                    | :king <u>here</u> .          |           |              |            |
| tomcat8-examples: This package in                                    | ustalls a with Nombre de usuario:<br>Contraseña:               | examen                                                                                                    | it by clicking <u>here</u> . |           |              |            |
| tomcat8-admin: This package insta                                    | lls two web                                                    | Use el diministrador de contraseñas para recordar esta contraseña.                                                                                                    | bapp and the host-n          | ianager w | vebapp.      |            |
| NOTE: For security reasons, using t<br>/etc/tomcat8/tomcat-users.xml | he manager                                                     | Aceptar Cancelar                                                                                                    | h role "admin-gui".          | Users are | e define     | d in       |

Una vez introducida el usuario y contraseña nuevos que acabamos de crear en el paso anterior podemos acceder al gestor de aplicaciones

| <b>•</b> (192.168.1                                         | 14.51:8080/manager/html         |                                            | _             |                | e     | e Q Buscar          |                 |          | + 🏫 🤷     | - ⊗ ≡    |
|-------------------------------------------------------------|---------------------------------|--------------------------------------------|---------------|----------------|-------|---------------------|-----------------|----------|-----------|----------|
| 📑 NuevaEntrada 📑 P                                          | Pc Futbol 📙 Redes Sociales 📙 Ci | ompra-Venta 📕 Deportes 🔜 Cine 📕 Magic 📕 Pi | ersonal 📙 Hum | or 📙 Cuentas 📕 | Otros | s 🔊 Más visitados   |                 |          |           |          |
| The Apache<br>Software Foundation<br>http://www.apache.org/ |                                 |                                            |               |                |       |                     |                 |          |           |          |
|                                                             |                                 | Gestor de Aplica                           | aciones       | Web de 1       | Tom   | ncat                |                 |          |           |          |
| Mensaje:                                                    | OK                              |                                            |               |                |       |                     |                 |          |           |          |
| Gestor                                                      |                                 |                                            |               |                |       |                     |                 |          |           |          |
| Listar Aplicacion                                           | es                              | Ayuda HTML de Gestor                       | Ĭ             | Ay             | uda d | le Gestor           |                 |          | Estado de | Servidor |
|                                                             |                                 |                                            |               |                |       |                     |                 |          |           |          |
| Aplicaciones                                                | <u>[14 17</u>                   |                                            | <b></b>       |                |       | <u> </u>            |                 |          |           |          |
| Trayectoria                                                 | Version                         | Nombre a Mostrar                           | Ejecutando    | se Sesione     | S     | Comandos            |                 |          |           |          |
| 1                                                           | Ninguno especificado            |                                            | true          | 0              |       | Arrancar Parar      | Recargar        | Replegar |           |          |
|                                                             | 5,                              |                                            |               |                |       | Expirar sesiones s  | in trabajar ≥ 3 | 0 mir    | nutos     |          |
| /docs                                                       | Ninguno especificado            | Tomcat Documentation                       | true          | 0              |       | Arrancar Parar      | Recargar        | Replegar |           |          |
|                                                             |                                 |                                            |               |                |       | Expirar sesiones s  | in trabajar ≥ 3 | 0 mir    | nutos     |          |
| /examples                                                   | Ningung especificado            | Servlet and JSP Examples                   | true          | 0              |       | Arrancar Parar      | Recargar        | Replegar |           |          |
| rexamples                                                   | Milguno especificado            | Cerver and Cor Examples                    |               | <u> </u>       |       | Expirar sesiones s  | in trabajar ≥ 3 | 0 mir    | nutos     |          |
| /host-manager                                               | Ninguno especificado            | Tomcat Host Manager Application            | true          | 0              |       | Arrancar Parar      | Recargar        | Replegar |           |          |
| mosemallager                                                | Initigatio especificado         | Torrical Host manager Application          | uue           | <u>v</u>       |       | Expirar sesiones s  | in trabajar ≥ 3 | 0 mir    | nutos     |          |
|                                                             |                                 |                                            |               |                |       | Arrancar Parar Reca | argar Replega   | ar       |           | ~        |

- 2. Descargada la aplicación
- **a.** Mediante winrar desempaqueto el archivo para realizar los cambios, es un archivo .war pero tengo mi equipo configurado para abrirlo con winrar, sino hubiera sido así debería primero haber renombrado el archivo .war a una extensión comprensible por mi software de descomprimir

| exademinar - WinRAR                                                           |                                                                                                    |                                                                                                    |
|-------------------------------------------------------------------------------|----------------------------------------------------------------------------------------------------|----------------------------------------------------------------------------------------------------|
| Archivo Órdenes Herramientas Fa<br>Añadir Extraer en Comprobar                | Carpeta y opciones de extracción General Avanzado Carpeta de destino (si no existe, se creará) C:Users/PJX/Desktop/exades2/exades Modo de actualización                                                               | ? ×<br>Mostrar<br>Vueva carpeta                                                                                                    |
| <br>css<br>js<br>META-INF<br>WEB-INF<br>index.jsp<br>listUser.jsp<br>user.jsp | Extraer y reemplazar     Extraer y actualizar     Solo actualizar      Modo sobrescribir     Oconfirmar sobreescritura     Sobrescribir sin confirmación     Omitir ficheros existentes     Renombrar automáticamente | Escritorio                                                                                                    |
|                                                                               | Varios<br>Extraer en subcarpetas<br>Conservar ficheros dañados<br>Mostrar ficheros en el Explorador<br>Guardar opciones                                                                                               | Data (0:)     Dutad de DVD RW (E:)     Dutad de BD-ROM (G:)     Dutad de BD-ROM (G:)     Dutad de BD-ROM (G:)     Dutad de BD-ROM (G:)     Atax |

| Nombre       | Fecha de modifica | Тіро                | Tamaño |
|--------------|-------------------|---------------------|--------|
| css          | 07/03/2016 17:11  | Carpeta de archivos |        |
| 📙 js         | 07/03/2016 17:11  | Carpeta de archivos |        |
| META-INF     | 07/03/2016 17:11  | Carpeta de archivos |        |
| WEB-INF      | 07/03/2016 17:23  | Carpeta de archivos |        |
| 📄 index.jsp  | 07/12/2012 3:22   | Archivo JSP         | 1 KB   |
| listUser.jsp | 07/12/2012 3:22   | Archivo JSP         | 2 KB   |
| user.jsp     | 07/12/2012 3:22   | Archivo JSP         | 2 KB   |

Una vez descomprimido la estructura de archivos es la siguiente

**b.** Edito el archivo listUser.jpg con sublime text y añado una línea de código html legend como título de la tabla

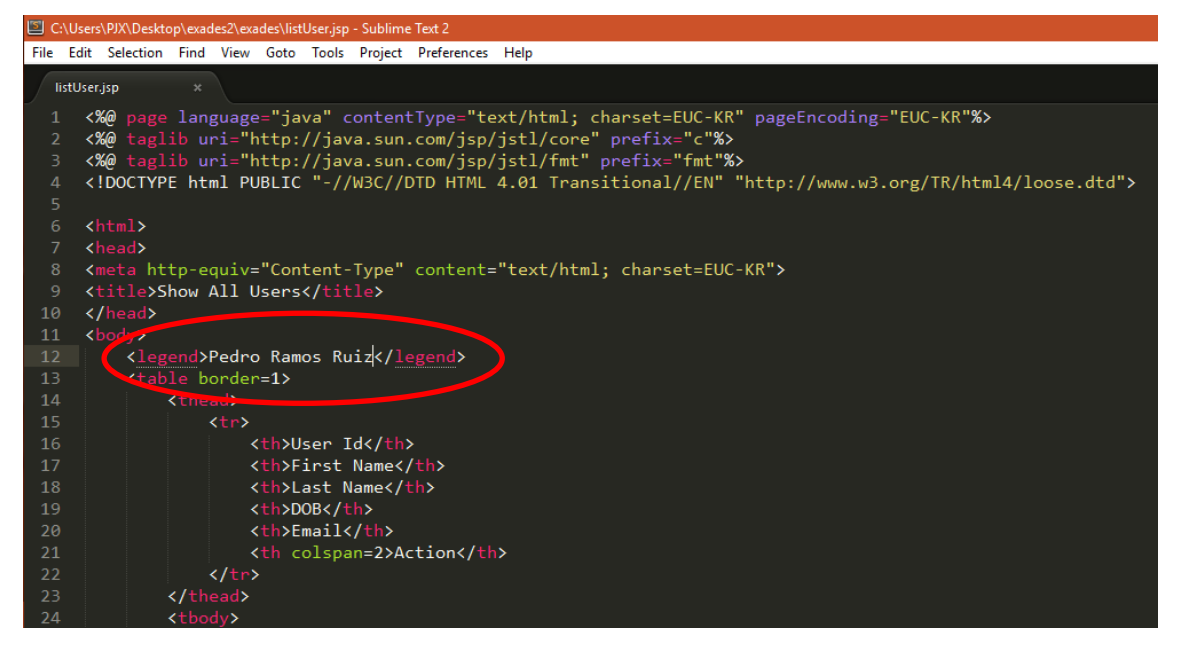

*c*. Edito el archivo .java que se encuentra en WEB-INF\classes\com\daniel\util con sublime text para modificar la línea para sustituir *conexionMySQL a conexionRamos* 

Despliegue Aplicaciones Web

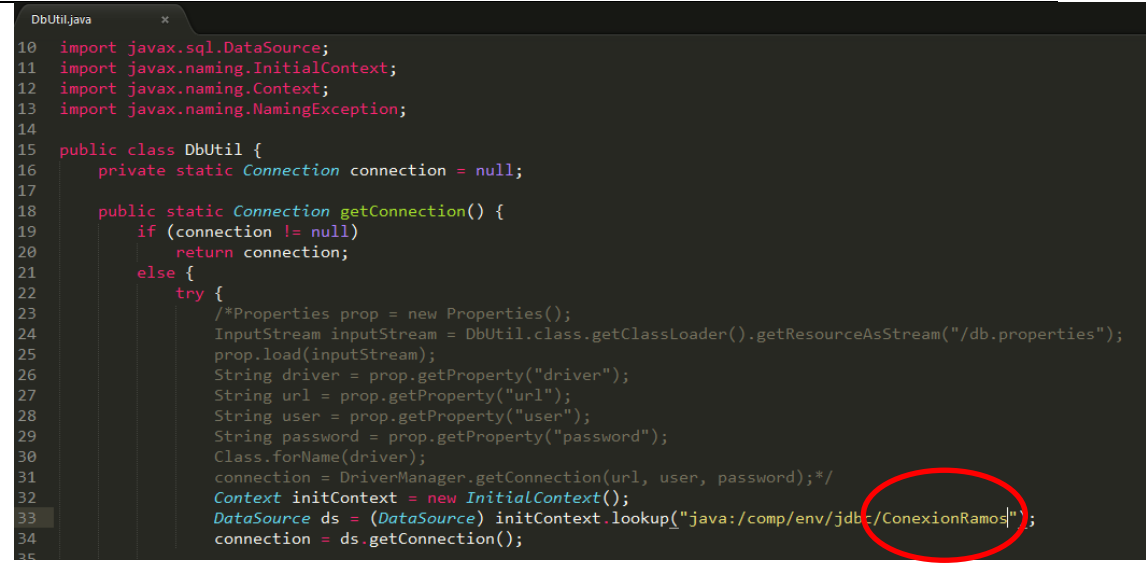

Para luego desplegarla necesitamos el archivo .class que generaremos con javac (java compiler) y el paquete tomcat-api.jar que se encuentra en el servidor en la ruta /usr/share/tomcat8/lib

javac -classpath servle t-api.jar DbUtil.java larga que se pasó a dos líneas por eso la captura está cortada)

d. Editamos el archivo etc/tomca8/context.xml

root@debian:/home/debian# nano /etc/tomcat8/context.xml

Añadiendo el Resource con los datos de la conexión

| GNU nano 2.2.6 Fichero: /etc/tomcat8/context.xml                                                                                                    |                       |
|----------------------------------------------------------------------------------------------------|-----------------------|
| The contents of this file will be loaded for each web application<br><context></context>                                                                                                    |                       |
| <pre><!-- Default set of monitored resources. If one of these changes, the <! web application will be reloaded. <WatchedResource-->WEB-INF/web.xml <watchedresource>\${catalina.base}/conf/web.xml</watchedresource></pre>                                                             | ><br>>                |
| <pre><resource 20"="" <br="" auth="Container" maxidle="10" maxwait="5000" name="jdbc/ConexionRamos" type="javax.sql.D&lt;br&gt;maxActive=">username="Ramos" password="Pedro" driverclassname="com.mysql.jdbc.<br/>url="jdbc:mysql://localhost:3306/bdRamos"/&gt;<br/></resource></pre> | ataSource"<br>Driver" |

e. Accedemos desde un browser a 192.168.114.51/phpmyadmin y una vez logineado

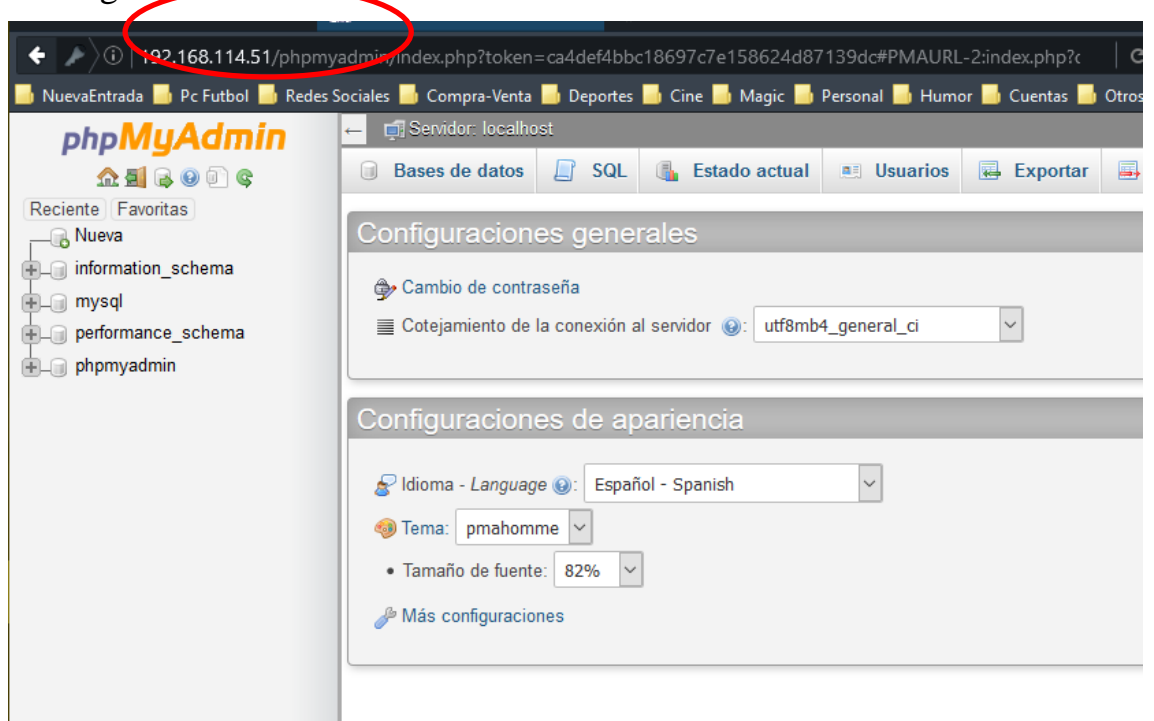

#### Creamos la base de datos bdRamos

| 🗲 🌶 🖉 192.168.114.51/phpmy:          | admin/index.php?token=ca4def4bbc18697c7e158624d87139dc#PMAURL-2:index.php?c $ c$                                 |
|--------------------------------------|----------------------------------------------------------------------------------------------------|
| 📙 NuevaEntrada 📙 Pc Futbol 📙 Redes S | ociales 📑 Compra-Venta 📑 Deportes 📑 Cine 📑 Magic 📑 Personal 📑 Humor 📑 Cuentas 📑 Otros                            |
| php <b>MyAdmin</b>                   | ← ∰ Servidon localhost                                                                                           |
| <u>A 5</u> 2 0 0 0                   | 🗊 Bases de datos 🗐 SQL 🚳 Estado actual 💷 Usuarios 🖾 Exportar 🚎                                                   |
| Reciente Favoritas                   | Configuraciones generales                                                                                        |
| information_schema                   | Cambio de contraseña                                                                                             |
| Pperformance_schema                  | ■ Cotejamiento de la conexión al servidor @: utf8mb4_general_ci                                                  |
| ⊕ phpmyadmin                         |                                                                                                    |
|                                      | Configuraciones de apariencia                                                                                    |
|                                      | <ul> <li>Idioma - Language : Español - Spanish</li> <li>Tema: pmahomme</li> <li>Tamaño de fuente: 82%</li> </ul> |
|                                      | As configuraciones                                                                                               |

#### Importamos el archivo .sql facilitado

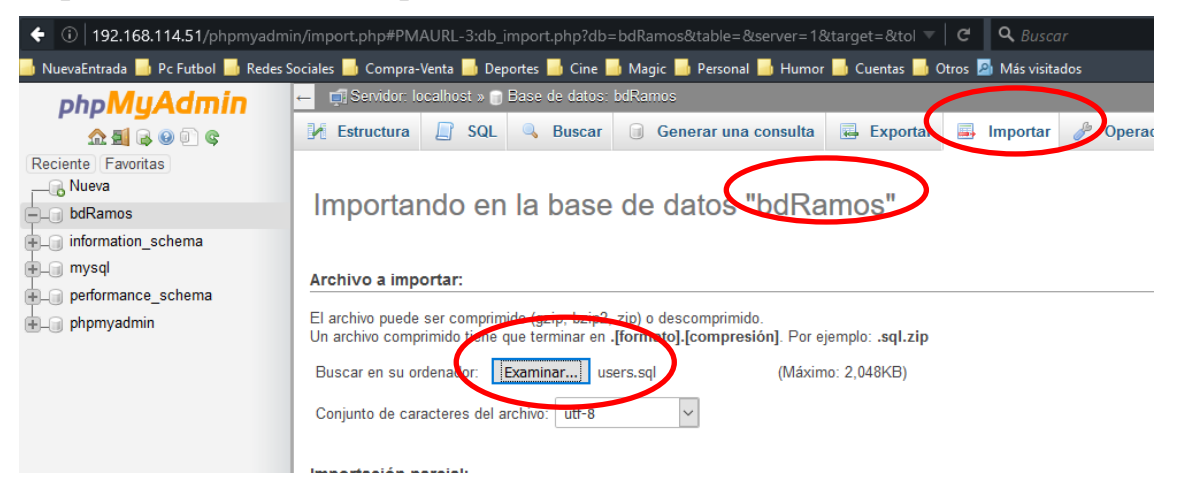

#### El archivo ha sido importado con éxito

| ◆ ③   192.168.114.51/phpmyadm        | in/import.php 🗸 🖉 🔍 Buscar 🕴 🛊 💩 🔊                                                                                                    |
|--------------------------------------|----------------------------------------------------------------------------------------------------|
| 📙 NuevaEntrada 📕 Pc Futbol 📙 Redes S | Sociales 📕 Compra-Venta 📕 Deportes 퉲 Cine 📕 Magic 📕 Personal 📕 Humor 📕 Cuentas 📕 Otros 🗖 Más visitados                                       |
| php <b>MyAdmin</b>                   | 🛏 🖬 Servidor: localhost » 🖱 Base de datos: bdRamos                                                                                           |
| 🔝 🗐 😡 🗐 😨                            | 🖟 Estructura 📔 SQL 🔍 Buscar 📴 Generar una consulta 🗮 Exportar 🚍 Importar 🤌 Operaciones 🛎 Privilegios 🔻 Más                                   |
| Reciente Favoritas                   |                                                                                                    |
| Nueva                                | ✓ La importación se ejecutó exitosamente, se ejecutaron 12 consultas. (users.sql)                                                            |
| Nueva                                |                                                                                                    |
| + V users                            | - phpMyAdmin SQL Dump<br>- version 4 12dbb/debiu1                                                                                            |
| + information_schema                 | - http://www.phpmyadmin.net                                                                                                    |
| 🖶 🗐 mysql                            | Servidor: localhost                                                                                                    |
| - performance_schema                 | - Tiempo de generación: 07-03-2016 a las 18:08:29<br>- Versión del senvior: 5.5.470-04:eb801                                                 |
| + phpmyadmin                         | - Versión de PHP: 5.6.17-0+deb8u1                                                                                                    |
|                                      | SET SQL_MODE = "NO_AUTO_VALUE_ON_ZERO",# MySQL ha devuelto un conjunto de valores vacío (es decir: cero columnas).                           |
|                                      | SET time_zone = "+00:00",# MySQL ha devuelto un conjunto de valores vacío (es decir: cero columnas).                                         |
|                                      |                                                                                                    |
|                                      | /"40101 SET @OLD CHARACTER SET CLIENT=@@CHARACTER SET CLIENT "/# MySOL ha devuelto un conjunto de valores vacio (es decir: cero columnas)    |
|                                      |                                                                                                    |
|                                      | / 140101 SEI @ULU_CHARACIER_SEI_RESULIS-@@CHARACIER_SEI_RESULIS /,# MySuL na devueno un conjunto de valores vacio (es decir, cero columnas). |
|                                      | /*140101 SET @OLD_COLLATION_CONNECTION=@@COLLATION_CONNECTION */;# MySQL ha devuelto un conjunto de valores vacio (es decir: cero columnas). |
|                                      | /*140101 SET NAMES utf8 */,# MySQL ha devuelto un conjunto de valores vacío (es decir: cero columnas).                                       |
|                                      |                                                                                                    |

**f.** Para volver a empaquetar la aplicación vuelvo a utilizar el software de compresión Winrar

Despliegue Aplicaciones Web

| (C:) > Users > PJX > Desktop > exades2                                     |                                                                                 |                                                                          |                                                                                                    | ~ Ō                                                                                            |
|----------------------------------------------------------------------------|---------------------------------------------------------------------------------|--------------------------------------------------------------------------|----------------------------------------------------------------------------------------------------|------------------------------------------------------------------------------------------------|
| Nombre<br>exades.war - WinRAR<br>exadet<br>Archivo Órdenes Herramientas F. | avoritos Opcione                                                                | s Ayuda                                                                  |                                                                                                    |                                                                                                |
| Añadir Extraer en Comprobar                                                | Nombre de arc                                                                   | chivo y parámetros<br>ficheros para añadir                               | ?                                                                                                    | × ×                                                                                            |
| exades.war - archivo ZIP,                                                  | Buscar en:                                                                      | exades ~                                                                 | G 🤌 📂 🖽 🗸                                                                                                    | =                                                                                              |
| Nombre                                                                     | 1                                                                               | Nombre                                                                   | Fecha de modifica                                                                                                    | Тіро                                                                                           |
| <br>js<br>META-INF<br>WEB-INF<br>index.jsp<br>istUser.jsp<br>user.jsp      | Acceso rápido<br>Escritorio<br>Bibliotecas<br>Este equipo<br>este equipo<br>Red | ss<br>js<br>META-INF<br>WEB-INF<br>index.jsp<br>listUser.jsp<br>user.jsp | 07/03/2016 17:11<br>07/03/2016 17:11<br>07/03/2016 17:11<br>07/03/2016 17:23<br>07/12/2012 3:22<br>08/03/2016 13:12<br>07/12/2012 3:22 | Carpeta di<br>Carpeta di<br>Carpeta di<br>Carpeta di<br>Archivo JS<br>Archivo JS<br>Archivo JS |
|                                                                            | _                                                                               |                                                                          |                                                                                                    |                                                                                                |
|                                                                            |                                                                                 | Acentar Cancelar                                                         |                                                                                                    | >                                                                                              |
| <b>D a</b>                                                                 |                                                                                 | iotari e carpetas                                                        | y 5.055 bytes en 5 nem                                                                                                    |                                                                                                |

**g.** Para desplegar la aplicación desde el manager del browser accedemos al apartado de despliegue y seleccionamos el paquete que acabamos de modificar en el apartado anterior

| 🔶 🛈   192.168.114.51:8080/manager/html           |                                             |                            | C            | <b>Q</b> , Buscar |         |
|--------------------------------------------------|---------------------------------------------|----------------------------|--------------|-------------------|---------|
| 🖥 NuevaEntrada 📕 Pc Futbol 📕 Redes Sociales 📕 Co | ompra-Venta 📕 Deportes 📕 Cine 📕 Magic 📕     | Personal 📙 Humor 📙 Cuenta: | s 📕 Otros 🛛  | 🔊 Más visitados   |         |
| /manager Ninguno especificado                    | Tomcat Manager Application                  | true                       | <sup>1</sup> | Expirar sesiones  | sin tra |
|                                                  |                                             |                            |              |                   |         |
| Desplegar                                        |                                             |                            |              |                   |         |
| Desplegar directorio o archivo WAR localizado    | en servidor                                 |                            |              |                   |         |
|                                                  | Trayectoria de Contexto (opcional):         |                            |              |                   |         |
|                                                  | URL de archivo de Configuración XML:        |                            |              |                   |         |
|                                                  | URL de WAR o Directorio:                    |                            |              |                   |         |
|                                                  |                                             | Desplegar                  |              |                   |         |
| Archivo WAR a desplegar                          |                                             | $\sim$                     |              |                   |         |
|                                                  | Seleccione archivo WAR a cargar 📗           | Examinar] exades.wa        |              |                   |         |
|                                                  |                                             | Desplegar                  |              |                   |         |
|                                                  |                                             |                            |              |                   |         |
| Diagnósticos                                     |                                             |                            |              |                   |         |
| Revisa a ver si una aplicación web ha causado    | fallos de memoria al parar, recargar o repl | egarse.                    |              |                   |         |

La aplicación aparece disponible ya en nuestro gestor de aplicaciones

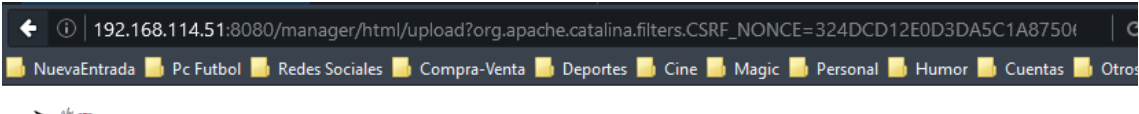

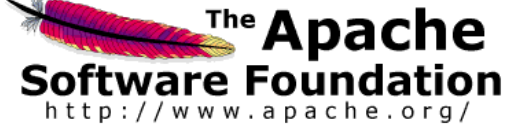

### Gestor de Aplicaciones Web de Torr

| Mensaje:         | OK                   |                      |              |                |
|------------------|----------------------|----------------------|--------------|----------------|
| Gestor           |                      |                      |              |                |
| Listar Aplicacio | ones                 | Ayuda HTML de Gestor |              | <u>Ayuda d</u> |
| Aplicaciones     |                      |                      |              |                |
| Trayectoria      | Versión              | Nombre a Mostrar     | Ejecutándose | Sesiones       |
| L                | Ninguno especificado |                      | true         | Q              |
| /docs            | Ninguno especificado | Tomcat Documentation | true         | <u>0</u>       |
| /exades          | Ninguno especificado | SimpleJspServletDB   | true         | <u>0</u>       |
|                  |                      |                      |              |                |